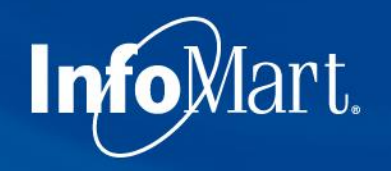

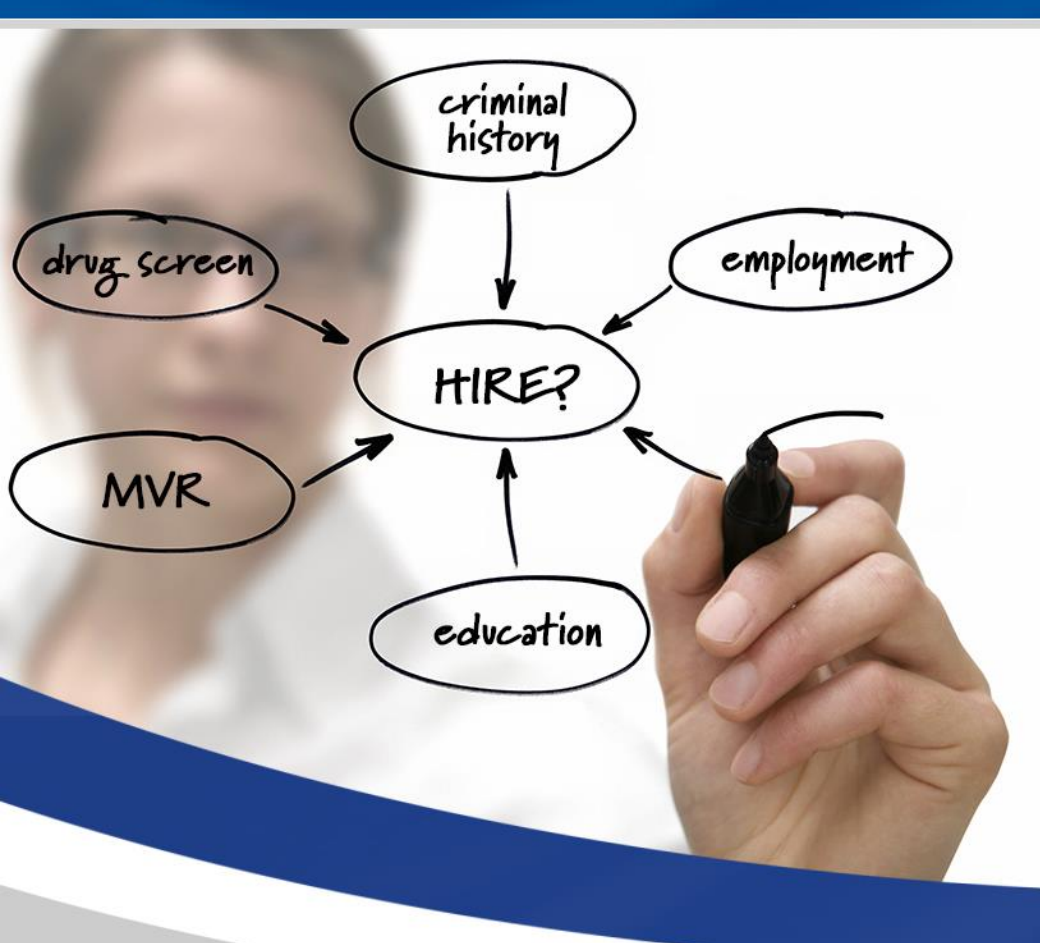

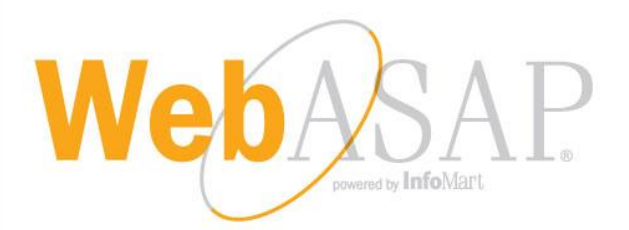

### Training Demo: Cox Vendor Clients May 2017

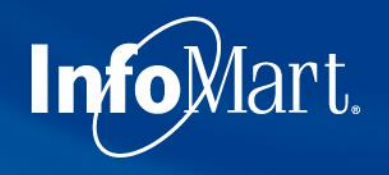

### WebASAP Login

WebASAP Address

https://www.infomart-usa.com/webasap/

| Welcome <sup>-</sup> | To WebASAP |
|----------------------|------------|
| 🎍 User ID            |            |
| Password             | Forgot?    |
| Account No.          |            |

You will be prompted to provide your user ID, password & account number each time you log in. Please note that the password is casesensitive and needs to be entered exactly as it was provided.

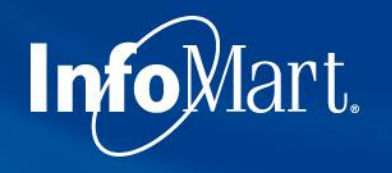

### Permissible Purpose

#### Info Mart.

#### Certification of Permissible Purpose and Intent of Use

You will submit information to InfoMart which will supply reports for the purpose of evaluating a consumer for employment, promotion, reassignment, or retention as an employee. These reports will be used for no other purpose.

You will also comply with all FCRA disclosure requirements including adverse action provisions. A copy of these requirements are available from InfoMart. Additionally, you certify that the reports obtained from InfoMart will not be used to violate any federal or state Equal Employment laws or regulations.

In all cases, the consumer has been informed that either a consumer report or an investigative consumer report is being performed on him/her and has provided written authorization for this report.

I Do Not Agree

I Agree

1 out of each 5 times you log in, you will be required to agree to a Certification of Permissible Purpose and Intent of Use. This is where you confirm that you will only be running background checks for the reasons you stated when signing up for an account. Click I Agree to continue.

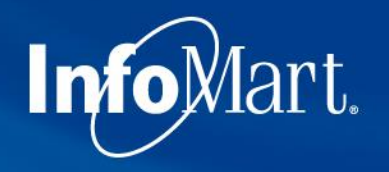

# Update/Change Password

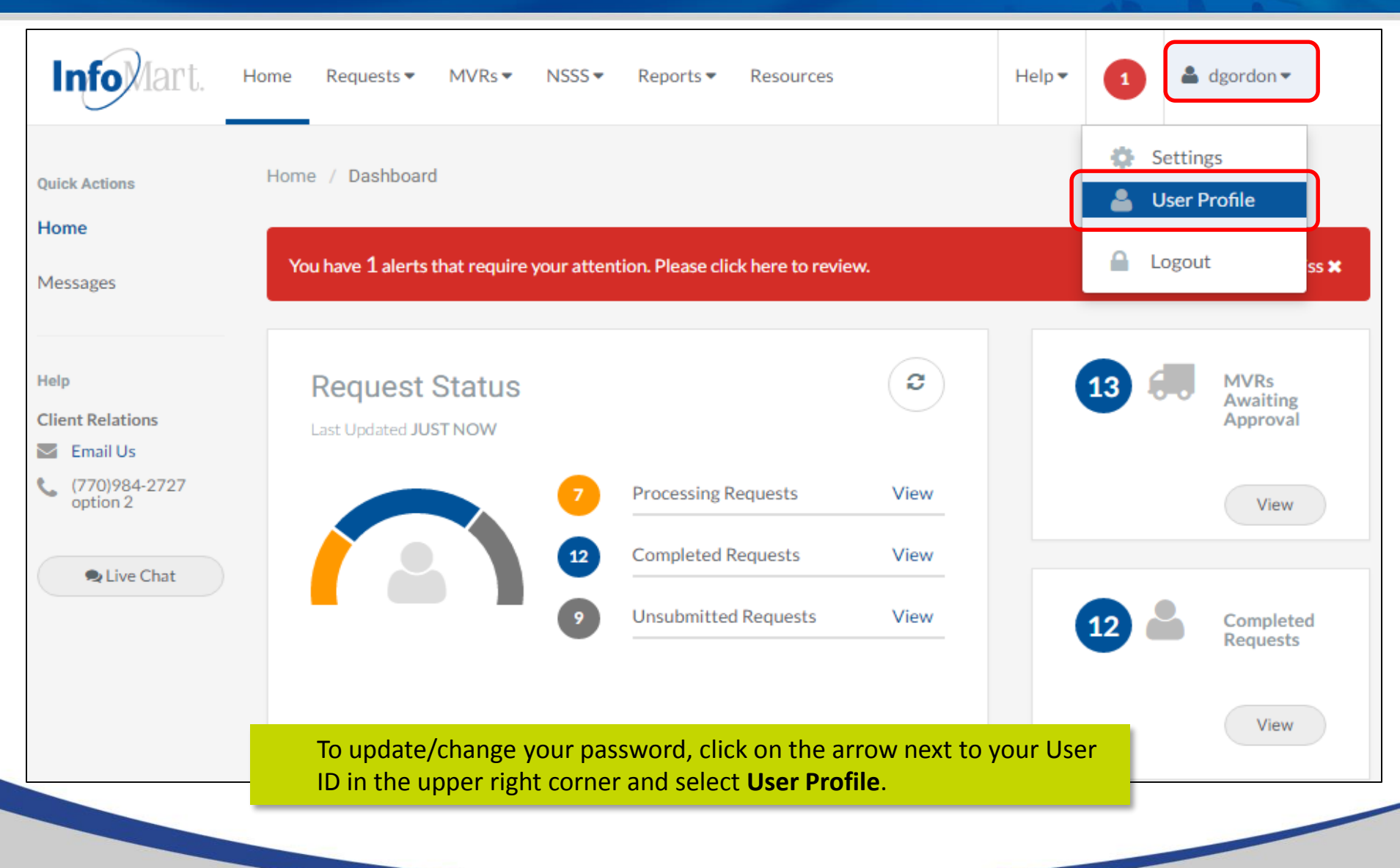

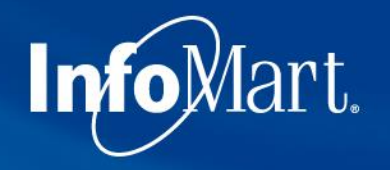

# Update/Change Password

| InfoMart.              | Home Requests  MVRs NSSS Reports Resources Help   Help   A dgordon                                                                                                    |
|------------------------|----------------------------------------------------------------------------------------------------|
| Settings               | Home / Settings / Users / Edit User                                                                                                    |
| Emails                 | Edit User                                                                                                    |
| Bill Codes<br>Packages | User ID dgordon <a>Administrator</a>                                                                                                    |
| Agent Login            | Name Dan Gordon                                                                                                    |
|                        | Password Password Confirm Password                                                                                                    |
|                        | Default Billing Code Select a Billing Code 🔹                                                                                                    |
|                        | You can then enter in a new password and confirm. Please note that<br>the password must be at least 6 characters long and consist of a<br>combination of letters, numbers and one special character, such as an<br>exclamation point. |

# Update/Change Password

| Select reports this user h      | has access to      |                             |
|---------------------------------|--------------------|-----------------------------|
| General                         | Invoicing/Security | Service/Turnaround          |
| Statewide Availability 💡        | Invoicing ?        | Criminal Record Detail 💡    |
| Needs Additional Information ?? | Access ?           | Screening Summary 💡         |
| Background Check Overview ??    |                    | Delayed Jurisdiction ?      |
| Profile Delivery 🕜              |                    | Background Check Turnaround |
|                                 |                    |                             |

InfoMart.

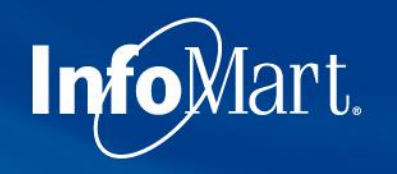

# Homepage/Status

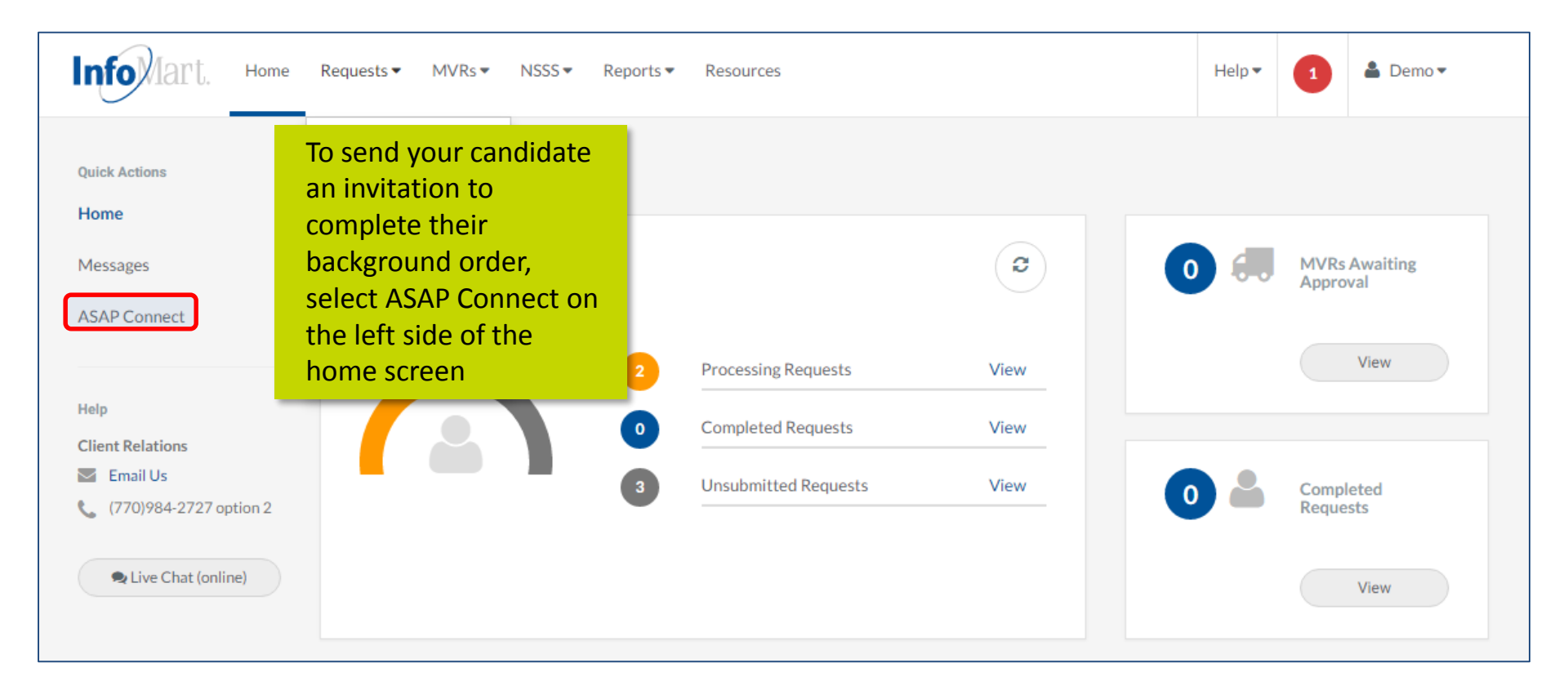

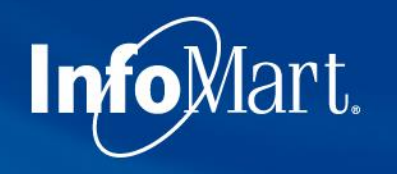

### **Package Selection**

| I    | nfoMart.          | Home Requests 🕶        | MVRs 🗸       | NSSS -       | Reports 🕶      | Resources  | Help 🔻 | 1         | 🛔 SUPP  | ORT 🔻 |        |
|------|-------------------|------------------------|--------------|--------------|----------------|------------|--------|-----------|---------|-------|--------|
| Hor  | ne / ASAP Connect |                        |              |              |                |            |        |           |         |       |        |
| Appl | ications   New Ap | plication   Validate A | I Applicatio | ns           |                |            |        |           |         |       |        |
|      | Application       | Services               |              | In           | vitations      | Qualifying | L      | ast Updat | ted     |       |        |
|      | CA/RI Driver      | Package CA/RI Driver   |              | 0 pending of | 0 add          | None       | Mar 04 | 2016 03:  | 52PM ET | edit  | delete |
|      | CA/RI Non Driver  | Package CA/RI NonDriv  | /er          | 0 pending of | 0 add          | None       | Mar 04 | 2016 03:  | 52PM ET | edit  | delete |
| B.   | Driver/FSR        | Package Driver/FSR     |              | 0 pending of | 0 add          | None       | Jan 25 | 2016 09:  | 24AM ET | edit  | delete |
| 6    | Non-Driver/CSR    | Package Non-Driver/CS  | R            | 5 pending of | 142 add   viev | v None     | Jan 25 | 2016 09:  | 24AM ET | edit  | delete |

Choose the appropriate package you want to send to your candidate by clicking on the package name from the dropdown.

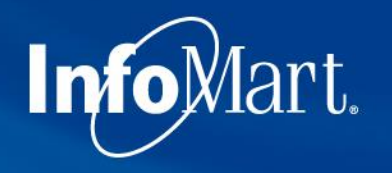

### Invitations

| Info Mart. Home Requests - MVRs - NSSS - Reports - Resources                                                                                                    | Help • 1 & SUPPORT •                                                                                                    |
|----------------------------------------------------------------------------------------------------|----------------------------------------------------------------------------------------------------|
| Home / ASAP Connect                                                                                                    |                                                                                                    |
| Applications<br>Preview<br>Description: Non-Driver/CSR<br>Purpose: Pre-Employment<br>Instructions:<br>Reference Number: None<br>Bill Code: None<br>Invitations: Yes<br>Admitted Criminal Record: Required<br>Qualifying Questions: None<br>Services: Package Non-Driver/CSR<br>Consent Form: Default Preview<br>Custom Candidate Payment Message: None<br>Custom Candidate Payment Message: None<br>Custom Multi State Mandatory Fee Message: None<br>Last Updated: Jan 25 2016 09:24AM ET<br>Invitations<br>Sending an invitation authorizes InfoMart to conduct a background check on the candidate. InfoMart will begin<br>processing the services associated with the above application immediately after the candidate completes the<br>application | The <b>Invitations</b> section will need to be<br>completed with the candidate's first<br>name, last name, and email address.<br>Click <b>Send Invitation</b> .<br>Your candidate will receive an email<br>invitation to complete the background<br>check application, online consent, |
| Billing Code:  Reference Number:  First Name: Email Address: Notify when application is completed Send Invitation Sent Invitations                                                                                                    | and drug scheduling.                                                                                                    |

# InfoMart. Drug Screening ePassport

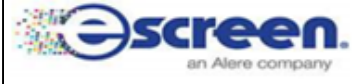

#### ePassport™

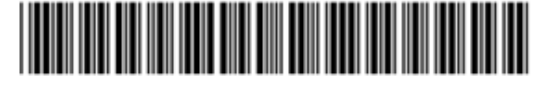

#### AI1765078174

Clinics with eScreen123 must scan passport into eScreen123. Complete all services.

Clinic Information: Advanced Drug Detection II 202 2ND AVE N

TWIN FALLS,ID 83301 ph #:208-734-2889 Fax: 208-734-0801

#### DON'T FORGET!

- Take ePassport and Photo ID
- All other documents provided
- Call clinic to confirm their hours of service

When the candidate has completed the process, an **ePassport** document will be generated, which the candidate will then need to print out and take with them when reporting for drug screening. This document will give the exact time frame they have to report for screening, as well as the clinic name, address and phone number. Please note, Cox requires all drug tests to be performed within 48 hours.

#### Scheduled Time: Between 10/27/2016 11:39:02 AM (MST) and 10/31/2016 11

For Clinic Use: \*Use eScreen Scheduled Event Account\*

| Scan the ePassport                             | barcode into eScreen123.                               |                 |                         |
|------------------------------------------------|--------------------------------------------------------|-----------------|-------------------------|
| Confirmation #:                                | AI1765078174                                           | Scheduled Ever  | nt Details will appear. |
| Regulation:                                    | NON-DOT                                                |                 |                         |
| Reason for Test:                               | Pre-employment                                         | Name:           | Test Applicant          |
| Services to be perfo<br>Urine Collection - 120 | ormed: Do Not Use eCup<br>00 - 5 PANEL STANDARD (1200) | eScreen Acct #: | 101                     |
|                                                |                                                        | Account Type:   | National Account        |

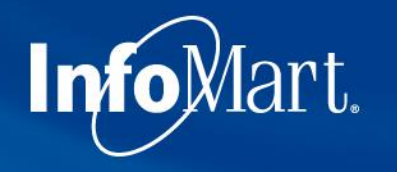

# Homepage/Status

| Info Mart, Home R                                              | equests▼ MVRs▼ NSSS▼ Resourc                                 | es                                          |                                                                                         | Help • 2 SYSTEM •                                                                                                    |
|----------------------------------------------------------------|--------------------------------------------------------------|---------------------------------------------|-----------------------------------------------------------------------------------------|----------------------------------------------------------------------------------------------------|
| Quick Actions<br>Home<br>Messages                              | Home / Dashboard<br>You have 2 alerts that require your atte | ntion. Please click here to review.         |                                                                                         | Dismiss 🗙                                                                                                    |
| Help<br>Client Relations<br>Email Us<br>(770)984-2727 option 2 | Request Status Last Updated 2 DAYS AGO                       | 2 Processing Requests                       | View                                                                                    | 0 MVRs Awaiting Approval                                                                                                    |
| Live Chat (online)                                             |                                                              | Completed Requests     Unsubmitted Requests | View                                                                                    | 0 Completed Requests                                                                                                    |
|                                                                | All Requests                                                 |                                             | Once the back<br>you will receive<br>available. You<br>results by sear<br>of the WebASA | ground check has completed,<br>e a notification that it is<br>can also view all completed<br>ching the "all requests" section<br>AP homepage. |
|                                                                | NAME BILLCOD<br>Morgan, Dexter N 0000                        | E CREATED - ORDER DATE<br>09/22/2016        | ORDER STATUS PROFILE STATU                                                              | JS<br>View Request                                                                                                    |

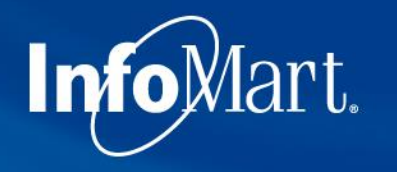

# Homepage/Status

| Info Mart. Home R                                     | equests ▼ MVRs ▼ NSSS ▼                            | Resources                             |              |                                                                                   |                                                   | Help 🔻                             | 2                                  | SYSTEM -                                                   |
|-------------------------------------------------------|----------------------------------------------------|---------------------------------------|--------------|-----------------------------------------------------------------------------------|---------------------------------------------------|------------------------------------|------------------------------------|------------------------------------------------------------|
| Quick Actions<br>Home<br>Messages                     | Home / Dashboard<br>You have 2 alerts that require | your attention. Please click here     | to review.   |                                                                                   |                                                   |                                    |                                    | Dismiss 🗙                                                  |
| Help Client Relations Email Us (770)984-2727 option 2 | Request Status<br>Last Updated 2 DAYS AGO          | 2 Processing                          | Requests     | View                                                                              | 0                                                 | , M                                | VRs Awai                           | ting Approval<br>View                                      |
| Live Chat (online)                                    |                                                    | Completed     Unsubmitte              | Requests     | View                                                                              | 0                                                 | Co                                 | ompleted I                         | Requests                                                   |
|                                                       | All Requests                                       | O SEADCH                              |              | Once you have<br>want to revie<br>by clicking or<br>candidate's n<br>next slide). | ve select<br>ew, action<br>in the box<br>name (op | ed th<br>n opt<br>c/arro<br>otions | ie cai<br>cions<br>ow ne<br>s deta | ndidate you<br>can be viewed<br>ext to the<br>ailed on the |
|                                                       | NAME<br>Morgan, Dexter N                           | BILLCODE CREATED →<br>0000 09/22/2016 | ORDER DATE O | ORDER STATUS PROFILE ST                                                           | TATUS                                             |                                    | View F                             | tequest 🗸                                                  |
|                                                       |                                                    |                                       |              |                                                                                   |                                                   |                                    |                                    |                                                            |

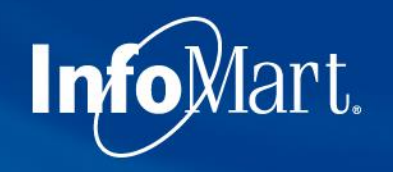

## View/Email Results

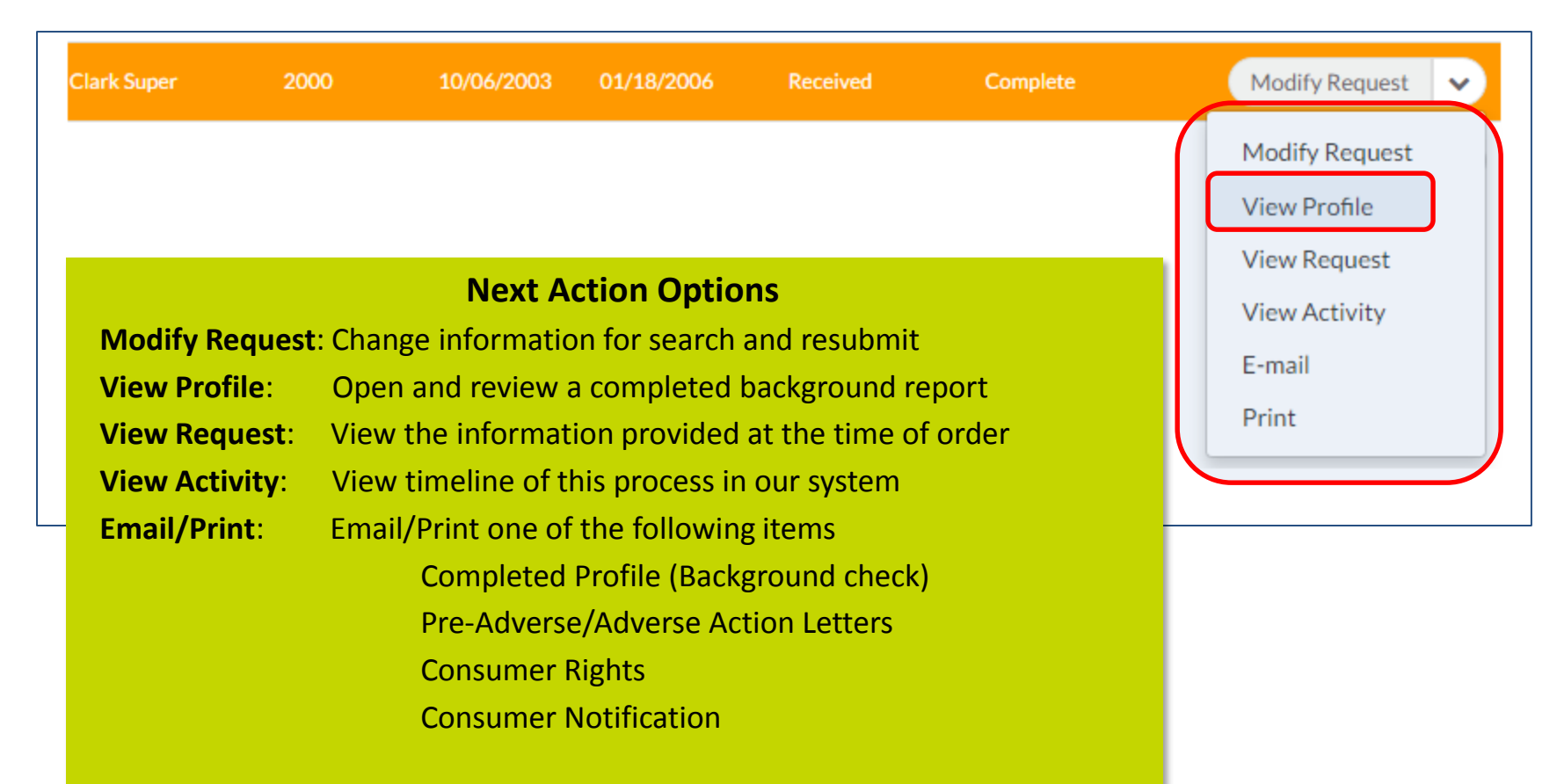

Click View Profile to see results.

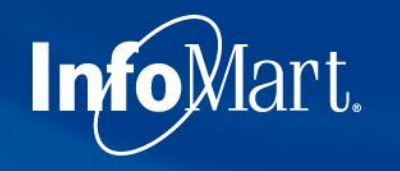

### **Applicant Profile**

Confidential Profile of Clifton Brown Prepared on behalf of

ABC Client

Please keep in mind as you review each report that these contain private and confidential information and should be treated as such.

The **Applicant Profile** section is the information as it was provided to InfoMart. DOB and SSN will be truncated, but if you notice anything incorrect, please contact us ASAP.

| Applicant Profile                                                                                                    |                                                                                                    |
|----------------------------------------------------------------------------------------------------|----------------------------------------------------------------------------------------------------|
| Applicant: Clifton Brown<br>Date of Birth: 10/30/89<br>Social Security No: 111-22-3333<br>Request Purpose: Pre-Employment<br>Reporting Date: 08/18/10                                                                                                    |                                                                                                    |
| Services Requested                                                                                                    |                                                                                                    |
| Previous employment<br>Education verification<br>Motor vehicle report<br>Criminal history<br>Federal criminal history<br>Credit history<br>Drug screening<br>National Social Security Search<br>OFAC Watch List Search<br>OIG Exclusions List Search<br>GSA Procurement Exclusion Search | Completed<br>Completed<br>Completed<br>Completed<br>Completed<br>Completed<br>Completed<br>Completed<br>Completed<br>Completed<br>Completed<br>Completed |

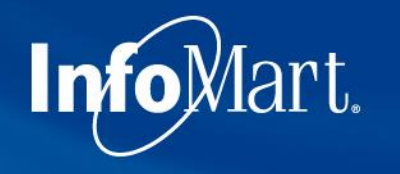

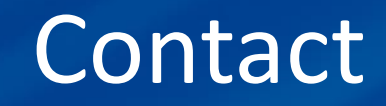

- If you ever have questions about any part of the process with InfoMart, there is a dedicated team of Corporate Account Representatives trained to help Cox Vendors like your account. Their contact information is below.
- Please note, Cox requires that the drug tests be scheduled and taken within 48 business hours of the background request being ordered.

The Cox Vendor Team InfoMart<sup>®</sup> 1-877-984-0957 CoxVendor@infomart-usa.com

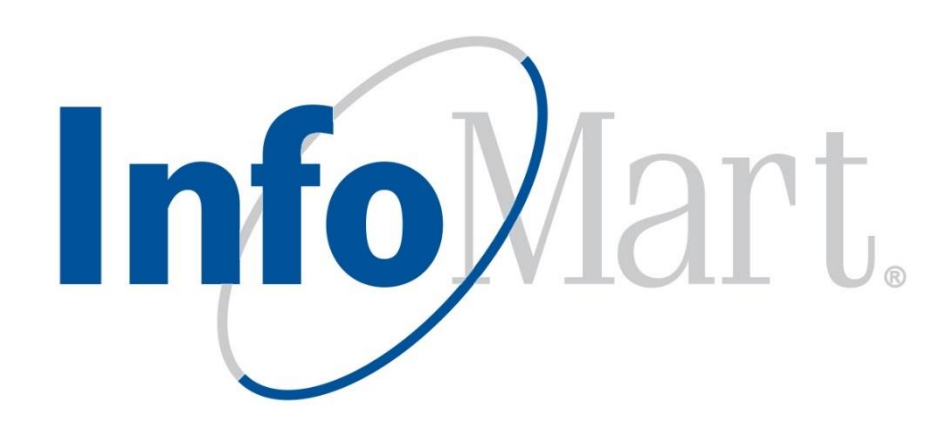